## Applying for Childcare Subsidy (CCS)

- 1. Sign into MyGov and go to **Centrelink**.
- 2. Select **Payment and Claims** from the menu, then **Claims**, then **Make a Claim**.
- 3. Under Families, select Get Started.
- 4. Answer all the questions. Each screen has information to help you complete the claim. This includes how to submit your supporting documents (if necessary).
- 5. Submit your claim.

After you submit your claim online, you'll get a receipt telling you:

- that you've successfully submitted your claim
- the ID number of your claim
- the date we estimate your claim will be completed

Centrelink will let you know the result of your claim. They will send an assessment notice to either your:

- myGov Inbox.
- Centrelink online account.
- Express Plus Centrelink mobile app.

If you don't get electronic letters, they will send your notice in the mail.

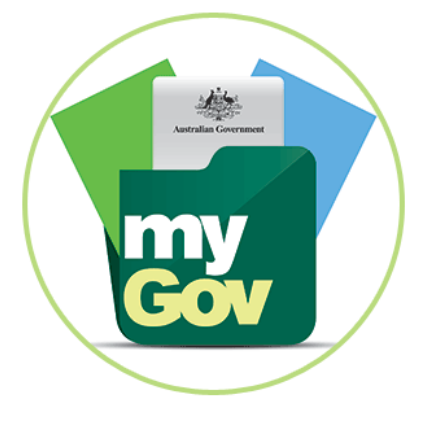

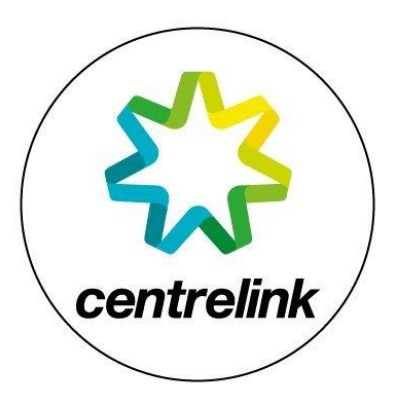

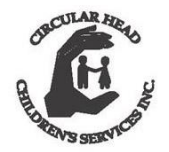